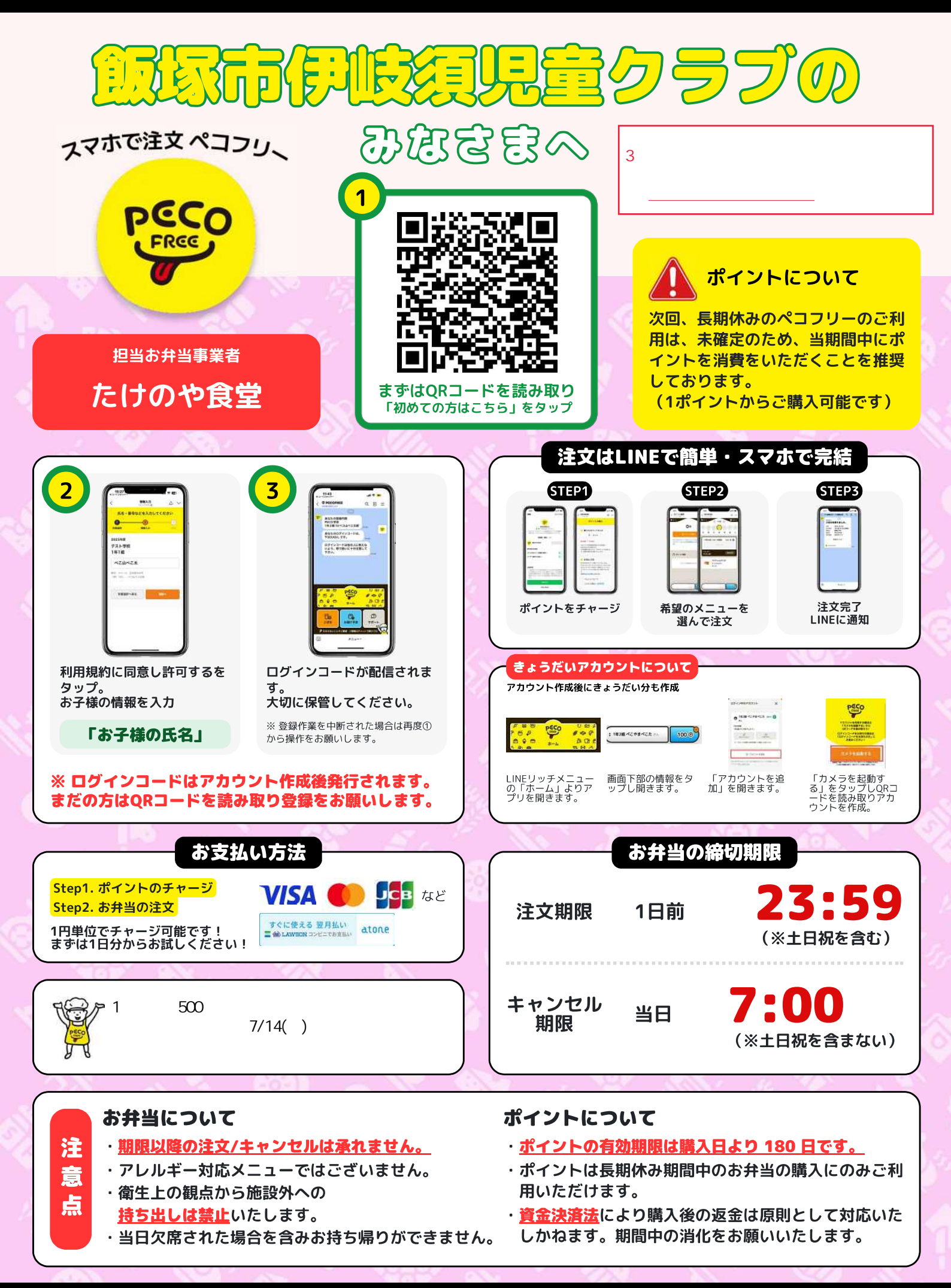

PECO

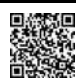

### ■教室の変更方法

①LINEのペコフリー画面で「ホーム」をタップ。

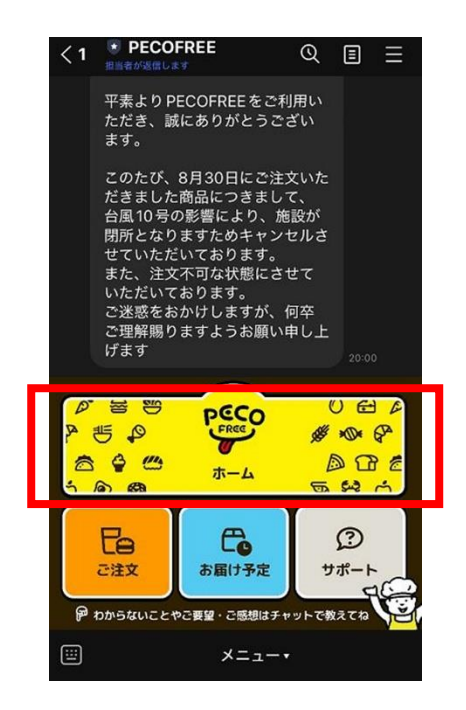

③「アカウント作成時に内容を間違って登録 した方はこちら」をタップ。

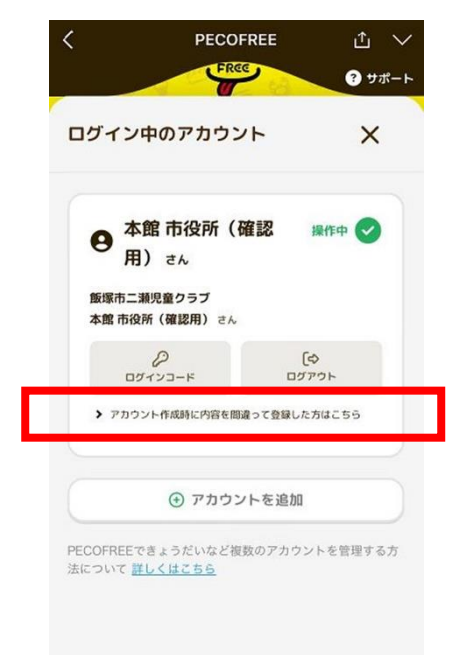

②アカウント名をタップ。

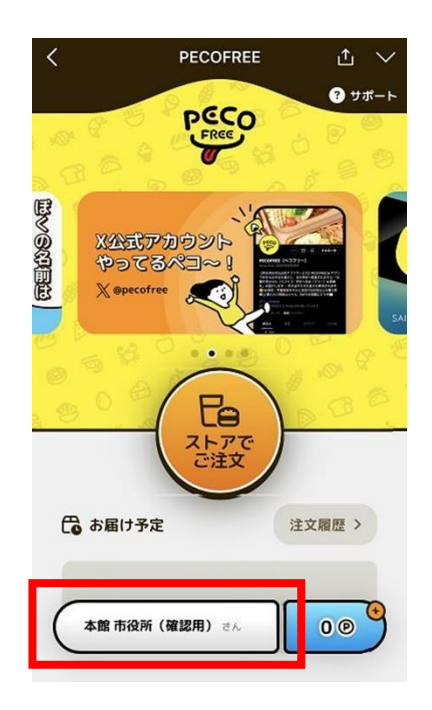

④教室を変更して、「変更」をタップ。

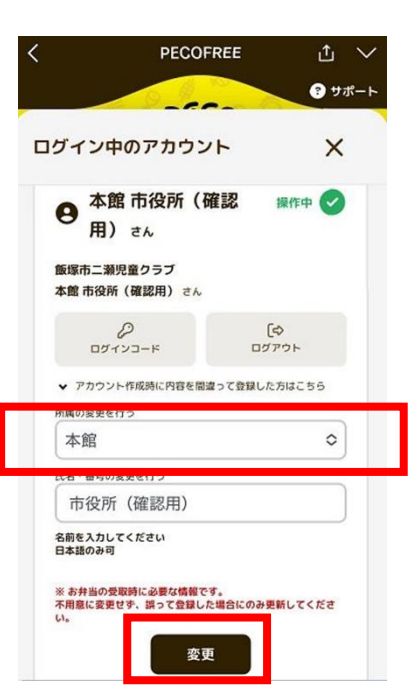

■容器持帰り用の袋はついておりますが、カバンの中で汁等がこぼれる ことを防ぐために、ご家庭で<mark>袋止めクリップ等</mark>をご準備いただくこと を推奨します。

■注文可能期間は7月18日(金)~9月1日(月)までの月~金曜日。 ※土曜日は弁当業者様が店休日のため。 ※終業式前の給食が無い日は学校によって異なり、給食があるのに弁当 を注文してしまうことを防ぐため注文不可としております。

# ※重要※

3年生は今年から伊岐須児童クラブに変更となってますので、 去年、二瀬児童クラブで登録された方も、 <u>今回は伊岐須児童クラブで登録が必要になります。</u> 手順はチラシ3枚目をご家訓ください。

## ■《3年生用》二瀬から伊岐須への切替方法

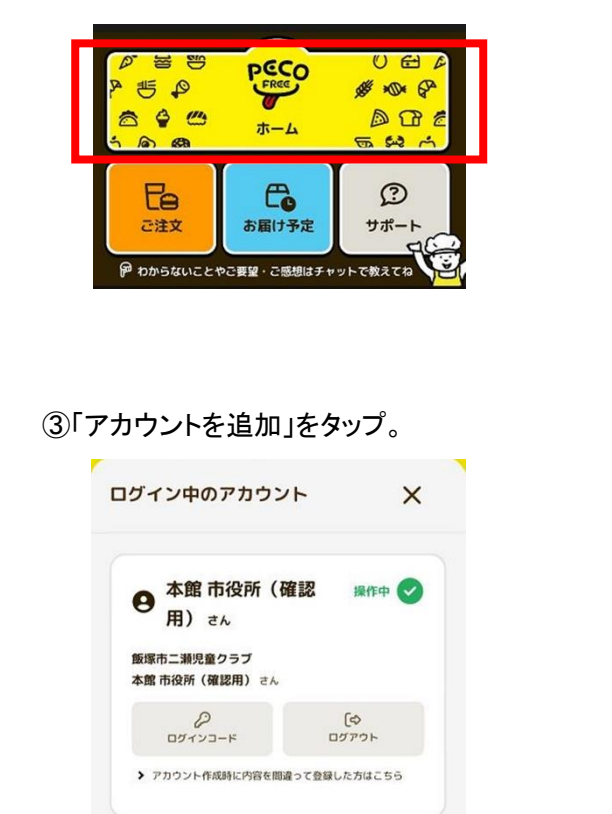

①LINEのペコフリー画面で「ホーム」をタップ。

②アカウント名をタップ。

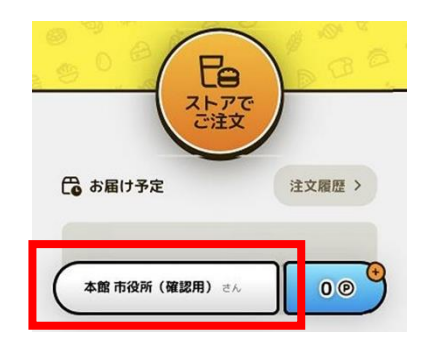

④「カメラを起動する」をタップして 1枚目のチラシの二次元コードを読込む。

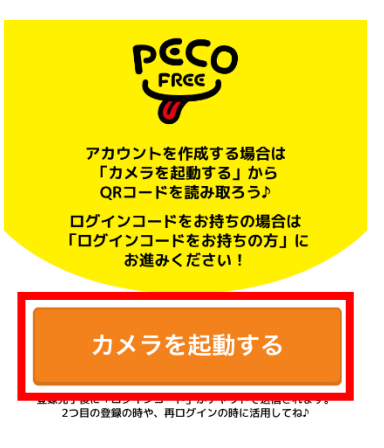

### ⑤「伊岐須児童クラブ」をタップ。

⑦ アカウントを追加

| <                                               | <b>所属選択</b><br>PECOFREE Ø | 1. V    |  |
|-------------------------------------------------|---------------------------|---------|--|
| 所属を選んでね                                         |                           |         |  |
| 1 所属選択                                          | 2 情報入力                    | 3<br>確認 |  |
| 飯塚市伊岐須児童クラブ                                     |                           |         |  |
| 🔗 伊岐須児童クラブ                                      |                           |         |  |
| ※上記に自分の所属が無い場合は、PECOFREE公式LINEまで<br>お問い合わせください。 |                           |         |  |
| 情報の入力へ                                          |                           |         |  |

#### ⑥氏名を入力して、「確認へ」をタップ

| 飯塚市伊岐須児童<br>伊岐須児童クラブ                                            | クラブ |  |
|-----------------------------------------------------------------|-----|--|
| 市役所                                                             |     |  |
| <b>お子さまの氏名を入力してください。※注文リストにご登録</b><br>いただいた情報が記載されます。<br>日本語のみ可 |     |  |
| 所属選択へ戻る                                                         | 確認へ |  |

⑦利用規約に同意する。

⑧右の画面で、下の伊岐須児童クラブに チェックを付けて、右上のアカウント切替で 「OK」をタップすると、伊岐須児童クラブで 注文可能となります。

※上の二瀬の方で「ログアウト」をタップ すると二瀬を画面から消すことができます。

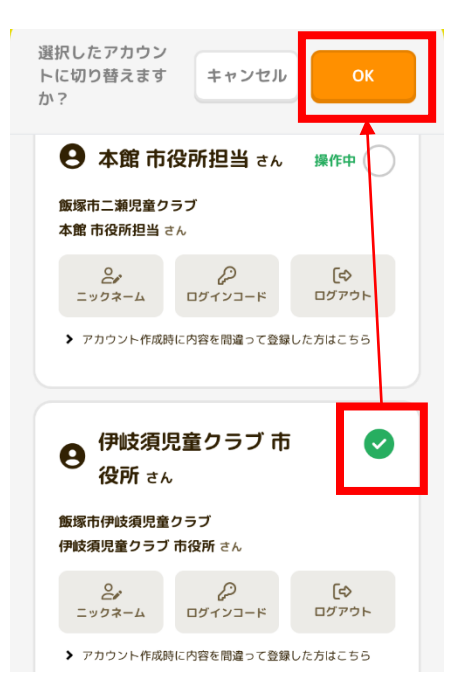